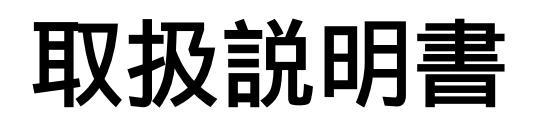

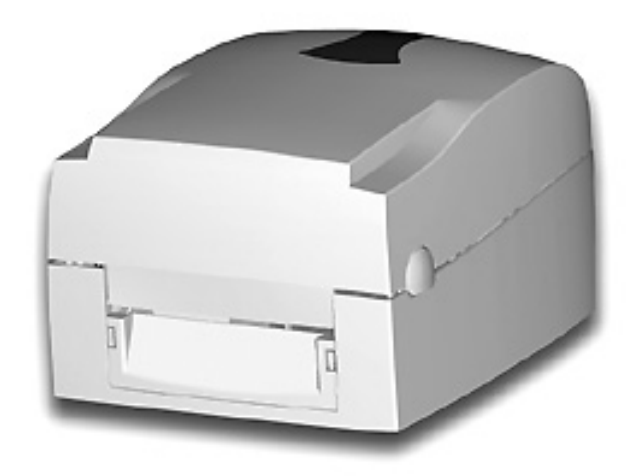

# KSW-500 Plus

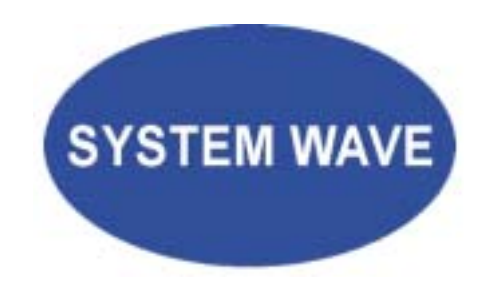

P/N. 920-012411-00 Rev. B, 12/05

#### はじめに

このたびは本製品をお買い上げいただき、ありがとうございます。 この取扱説明書は、製品の正しい使い方や使用上の注意について記載してあります。ご使用の前 に、この取扱説明書を最後までよくお読みの上、正しくお使いください。

注意事項

バッテリーの交換を正しく行わなかった場合、故障の原因となります。 製造会社が推薦するバッテリーと交換を行ってください。 ご使用になられたバッテリーは製造会社の説明書に従って処分してください。

本書の内容は断りなく変更する場合があります。

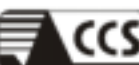

CCS Compliance Certification Services Inc.

# FCC DoC TEST REPORT

for

### **Thermal Transfer Printer**

MODEL: EZ-1xxxPyyy (x=0-9, y=0-9, a-z)

#### Brand Name: GODEX; THARO; ACCUMAX; SYSTEM WAVE

Test Report Number: 61102402-D

Issued for

#### GODEX INTERNATIONAL CO., LTD

4F., No. 168, Liancheng Rd., Jhonghe City, Taipei County 235, Taiwan (R.O.C.)

Issued By:

#### Compliance Certification Services Inc.

Tainan Laboratory

No. 8, Jiu Cheng Ling, Jiaokeng Village, Sinhua Township, Tainan Hsien 712, Taiwan R.O.C. TEL: 886-6-580-2201

FAX: 886-6-580-2202

Issued Date: November 10, 2006

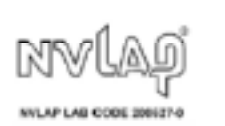

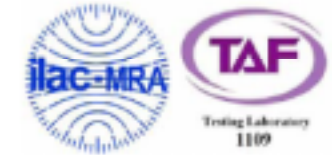

Note: This report shall not be reproduced except in full, without the written approval of Compliance Certification Services Inc. This document may be altered or revised by Compliance Certification Services Inc. personnel only, and shall be noted in the revision section of the document. The client should not use it to claim product endorsement by TAF, NVLAP or any government agencies. The test results in the report only apply to the tested sample.

Page 1 / 21

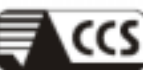

CCS Compliance Certification Services Inc.

Report No: 61102402-E

## CE EMC TEST REPORT

for

### Thermal Transfer Printer

MODEL: EZ-1xxxPyyy (x=0-9, y=0-9, a-z)

#### Brand Name: GODEX; THARO; ACCUMAX; SYSTEM WAVE

Test Report Number: 61102402-E

#### Issued for GODEX INTERNATIONAL CO., LTD

4F., No. 168, Liancheng Rd., Jhonghe City, Taipei County 235, Taiwan (R.O.C.)

> Issued By: Compliance Certification Services Inc.

> > Tainan Laboratory

No. 8, Jiu Cheng Ling, Jiaokeng Village, Sinhua Township, Tainan Hsien 712, Taiwan R.O.C. TEL: 886-6-580-2201

FAX: 886-6-580-2202

Issued Date: November 10, 2006

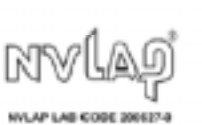

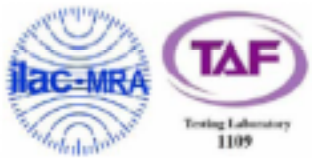

Note: This report shall not be reproduced except in full, without the written approval of Compliance Certification Services Inc. This document may be altered or revised by Compliance Certification Services Inc. personnel only, and shall be noted in the revision section of the document. The client should not use it to claim product endorsement by TAF, NVLAP or any government agencies. The test results in the report only apply to the tested sample.

Page 1 / 62

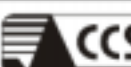

CCS Compliance Certification Services Inc.

# VCCI EMC TEST REPORT

for

### **Thermal Transfer Printer**

MODEL: EZ-1xxxPyyy (x=0-9, y=0-9, a-z)

#### Brand Name: GODEX; THARO; ACCUMAX; SYSTEM WAVE

Test Report Number: 61102402-D

Issued for

#### GODEX INTERNATIONAL CO., LTD

4F., No. 168, Liancheng Rd., Jhonghe City, Taipei County 235, Taiwan (R.O.C.)

> Issued By: Compliance Certification Services Inc.

Tainan Laboratory

No. 8, Jiu Cheng Ling, Jiaokeng Village, Sinhua Township, Tainan Hsien 712, Taiwan R.O.C. TEL: 886-6-580-2201

FAX: 886-6-580-2202

Issued Date: November 10, 2006

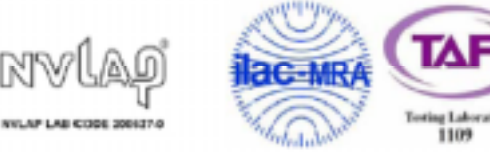

Note: This report shall not be reproduced except in full, without the written approval of Compliance Certification Services Inc. This document may be altered or revised by Compliance Certification Services Inc. personnel only, and shall be noted in the revision section of the document. The client should not use it to claim product endorsement by TAF, NVLAP or any government agencies. The test results in the report only apply to the tested sample.

Page 1 / 21

| 1. | パーコードプリンタ本体          | 7    |
|----|----------------------|------|
|    | 1-1. 付属品の確認          | 7    |
|    | 1-2. 仕様              | 7    |
|    | 1-3.通信ポート仕様          | 9    |
|    | 1-4. プリンタ各部の名称       | 11   |
| 2. | プリンタの設定              | .13  |
|    | 2-1. リボンの装着方法        | 13   |
|    | 2-2. ラベルの装着方法        | 16   |
|    | 2-3. ラベルロール軸の取り付け方法  | 17   |
|    | 2-4. タグ仕様の設定方法       | 18   |
|    | 2-5. PC との接続         | 18   |
|    | 2-6. USBドライバーの設定     | 20   |
| 3. | オプション                | .21  |
|    | 3-1. ピラーユニットの取り付け方法  | 21   |
|    | 3-2. カッターユニットの取り付け方法 | 25   |
|    | 3-3. CF カードの取り付け方法   | 27   |
|    | 3-4. CF カードのインストール   | 28   |
| 4. | LEDの点灯表示             | .29  |
|    | 4-1. LED 点灯表示の説明     | 29   |
|    | 4-2. FEED ≠−         | 30   |
|    | 4-3. 自動テスト           | 30   |
|    | 4-4. ラベル自動チェック       | 31   |
|    | 4-5. ダンプモード          | 31   |
|    | 4-6. 感熱/熱転写印字切替え     | 31   |
|    | 4-7. 透過センサー on/off   | 32   |
|    | 4-8. 操作エラーの表示        | 33   |
| 5. | メンテナンスと調整            | . 34 |
|    | 5-1. サーマルヘッドのクリーニング  | 34   |
|    | 5-2. サーマルヘッド圧の調整     | 34   |
|    | 5-3.サーマルヘッドのオフセットの調整 | 35   |
|    | 5-4. カッターの紙詰まり除去     | 35   |
|    | 5-5. トラブルシューティング     | 36   |

# 1. バーコードプリンタ本体

### 1-1. 付属品の確認

- ◆ 電源コード
- ◆ ACアダプター
- ◆ USB ケーブル
- ◆ テスト用ラベル
- ◆ テスト用リボン
- ◆ リボン軸2個
- ◆ 巻き取り用リボンコア
- ◆ ヘッドクリーニングカード
- ◆ Quick Start ガイド
- ◆ CD (ユーザマニュアル、コマンドリファレンスその他)

### 1-2. 仕様

| 型式       | KSW-501 Plus                            | KSW-502 Plus                                       | KSW-503 Plus           |
|----------|-----------------------------------------|----------------------------------------------------|------------------------|
| トット密度    | 203 dpi (8 dot/mm)                      |                                                    | 300 dpi (12 dot/mm)    |
| 印字方式     | 熱転写方式(TT)、感熱方                           |                                                    |                        |
| CPU      | 32 Bit                                  |                                                    |                        |
| メモリー     | 4MB Flash, 8MB SDRAM                    |                                                    |                        |
| 印字速度     | 50mm ~101.6mm/秒                         | 850mm ~ 152.4mm/秒                                  | 50mm ~ 101.6mm/秒       |
| 印之里      | Min 12mm (0.47"),                       |                                                    | Min 12mm (0.47"),      |
|          | Max 1727mm (68")                        |                                                    | Max 762mm (30")        |
| 印字幅      | 108 mm (4.25")                          |                                                    | 105.7mm (4.16")        |
| センサータイプ  | 中央にムーブセンサー搭載                            | 伐。センサー:反射型/透過                                      | 過型/自動計測機能              |
| センサー能力   | 種 類 :ラベル紙の紙間、                           | 黒マーク検出                                             |                        |
|          | 機 能 :ラベルの長さの自                           | 動計測及びコマンドでの詐                                       | †測機能を備える。              |
|          | ロール外形 : Max. 125m                       | m (4.92")                                          |                        |
| 用紙形状     | ロール軸芯 : 25.4mm、3                        | 8.1mm、76.2mm 1", 1.5                               | ", 3"                  |
|          | 用紙幅:25mm(1"                             | ') ~ 118mm (4.64")                                 |                        |
|          | 用紙厚: 0.06~0.25                          | mm (0.0025 ~~0.0098 ~)                             |                        |
|          |                                         | <b>-</b> " >                                       |                        |
| リボン      | リホン外形 : 68mm (2.6                       | 7 ")                                               |                        |
|          | 幅 : 30mm ~110                           | mm (1.88 " to 4.33 ")                              |                        |
| 体中主要     | 心:25.4mm (1                             |                                                    |                        |
| 使用言語     | EZPL (FIRMWare はダウン                     | <u>ロートかり能で9)</u>                                   |                        |
| ソフトウェア   | r = r                                   | Plus · Label Express                               |                        |
|          | <u> </u>                                |                                                    | 00 、AP<br>は北亚垂古士向に0位まで |
| 組み込みフォント | 1裡類の央奴子を内慮し(<br> 坊士司能 会てのビット:           | ────────────────────────────────────               | は小平亜直万向に0倍まで<br>この転が可能 |
|          |                                         |                                                    |                        |
|          | WINDOWS DIT Mappend 縦位<br>落今け4 亡向に同転が可能 | 他の月回に回報. Пие туре                                  |                        |
|          |                                         | アプリケーションにとり                                        | ICO WME IDG EMEに対応     |
| イメージ処理   |                                         | アフリフーションにより<br>〒 白里反転が可能                           |                        |
|          |                                         | $\frac{128}{(subset A B C)}$                       | CC/FAN-128 K-Mart      |
|          | $UCC/EAN_{-128}$ UPC A / E              | (add on 2 & 5) = 1 2 of 5                          | 1 2 of 5 with Shipping |
| パーコード    | Bearer Bars FAN 8 / 13                  | (add on 2 & 5), 1 2 01 5<br>(add on 2 & 5) Codabar | Post NET FAN 128 DUN   |
|          | 14 MaxiCode HIBC Pley                   | ssev Random Weight Te                              | epen FIM China Postal  |
|          | Code, RPS 128, PDF417                   | Datamatrix code & OR co                            | de                     |
|          | Serial port: RS-232 ( B                 | aud rate : 4800 ~ 115200                           | ), Xon/Xoff DSR/DTR)   |
| インターフェース | USB port: V2.0 Paralle                  | l port: Bi-direction                               | ,                      |

| コントロール   | 3色LED2個 : READY, STATUS 赤、オレンジ、緑             |
|----------|----------------------------------------------|
| パネル      | Function Key: FEED                           |
| 電源       | 自動選択 100/240VAC, 50/60 Hz                    |
| 作業環境     | 操作温度 : 5°C ~ 40°C                            |
| 11-24-90 | 保存温度 :-20°C ~ 50°C                           |
| 安全基準     | CE, FCC Class A, CCC, CB, cUL, BSMI          |
| 13 序     | 操作湿度 : 30-85%, 結露なき事. Free air.              |
|          | 保存湿度 : 10-90%, 結露なき事. Free air.              |
|          | 長さ : 285 mm (11.2 ")                         |
| プリンタナ注   | 高さ : 171 mm (6.8")                           |
| ノリング引法   | 幅 : 226 mm (8.9 ")                           |
|          | 重量 : 2.72 Kg                                 |
|          | ロータリーカッター装置、剥離装置                             |
| オプション    | CFカードアダプター、外部ロールホルダー(LH-100)、LANボード、巻き取り     |
|          | 装置(LR-1000)汎用ソフト: Label Express / Label Plus |

上記仕様は通知なく変更が行われる場合があります。あらかじめご了承願います。

### 1-3.通信ポート仕様

#### Parallel Interface

Handshake : DSTBはプリンタに接続します。BUSYはパソコンに接続します。 Interface cable : IBM PC互換のパラレルケーブル

Pin out : 下記表に基づく

| PIN NO. | FUNCTION       | TRANSMITTER    |
|---------|----------------|----------------|
| 1       | /Strobe        | host / printer |
| 2-9     | Data 0-7       | host           |
| 10      | /Acknowledge   | printer        |
| 11      | Busy           | printer        |
| 12      | /Paper empty   | printer        |
| 13      | /Select        | printer        |
| 14      | /Auto-Linefeed | host / printer |
| 15      | N/C            |                |
| 16      | Signal Gnd     |                |
| 17      | Chasis Gnd     |                |
| 18      | +5V,max 500mA  |                |
| 19-30   | Signal Gnd     | host           |
| 31      | /Initialize    | host / printer |
| 32      | /Error         | printer        |
| 33      | Signal Ground  |                |
| 34-35   | N/C            |                |
| 36      | /Select-in     | host / printer |

#### Serial Interface

シリアルポート . 9600 baud rate、no parity、8 data bits、1 stop bit、XON/XOFF protocol and の初期設定 . RTS/CTS

| DB9 SOCKET |   |   | DB9 PLUG      |  |
|------------|---|---|---------------|--|
|            | 1 | 1 | +5V,max 500mA |  |
| RXD        | 2 | 2 | TXD           |  |
| TXD        | 3 | 3 | RXD           |  |
| DTR        | 4 | 4 | N/C           |  |
| GND        | 5 | 5 | GND           |  |
| DSR        | 6 | 6 | RTS           |  |
| RTS        | 7 | 7 | CTS           |  |
| CTS        | 8 | 8 | RTS           |  |
| RI         | 9 | 9 | N/C           |  |
| PC         |   |   | PRINTER       |  |
|            |   |   |               |  |

RS232 HOUSING (9-pin to 9-pin)

# 【注意】parallel portとserial portの合計アウトプット電力は500mAを超えることは出来ません.

#### USB Interface

接続形式 : Type B

. Type

| PIN NO.  | 1    | 2  | 3  | 4   |
|----------|------|----|----|-----|
| FUNCTION | VBUS | D- | D+ | GND |

### Internal Interface

| UART1 wafer |      | Ethe |
|-------------|------|------|
| N.C         | 11   |      |
| TXD         | 22   |      |
| RXD         | 33   |      |
| CTS         | 44   |      |
| GND         | 55   |      |
| RTS         | 66   |      |
| E_MD        | 77   |      |
| RTS         | 88   |      |
| E_RST       | 99   |      |
| +5V         | 1010 |      |
| GND         | 111  |      |
| +5V         | 1212 |      |

| Ethernet module |
|-----------------|
| N.C             |
| RXD             |
| TXD             |
| RTS             |
| GND             |
| CTS             |
| E_MD            |
| CTS             |
| E_RST           |
| +5V             |
| GND             |
| +5V             |

| 1  | 1                          |
|----|----------------------------|
| 2  | 2                          |
| 3; | 3                          |
| 44 | 4                          |
| 5  | 5                          |
| 60 | 6                          |
|    | 1<br>2<br>3<br>4<br>5<br>6 |

| Expansion module |
|------------------|
| +5V              |
| RTS              |
| RXD              |
| CTS              |
| TXD              |
| GND              |

# 1-4. プリンタ各部の名称

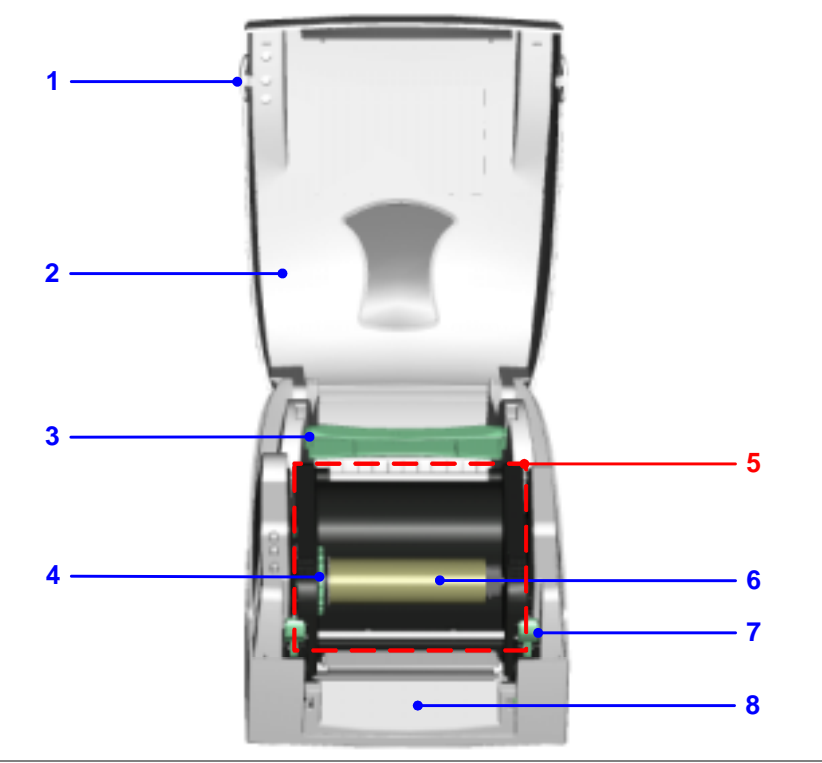

| 1. | 上部カバー開閉ボタン      |
|----|-----------------|
| 2. | 上部カバー           |
| 3. | ラベルセット用軸        |
| 4. | リボン巻き取りリング      |
| 5. | ヘッド部分           |
| 6. | リボン巻き取り軸 + 空の紙管 |
| 7. | 留め具(左/右)        |
| 8. | 前面カバー           |

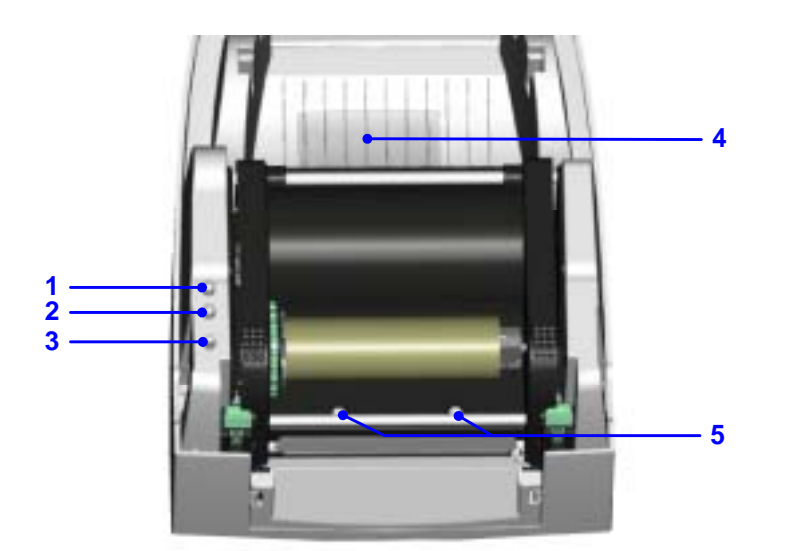

| 1. | READYランプ           |
|----|--------------------|
| 2. | STATUSランプ          |
| 3. | FEED キー            |
| 4. | メモリーカードカバー         |
| 5. | サーマルヘッド圧力調整ネジ(左/右) |

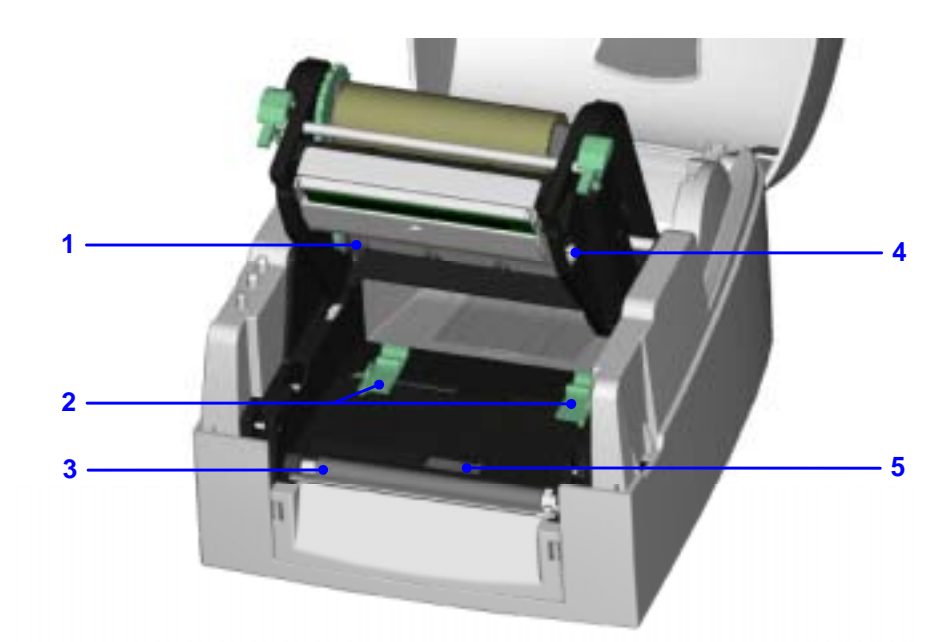

| 1. | リボン供給軸      |
|----|-------------|
| 2. | ラベルガイド      |
| 3. | プラテンローラ     |
| 4. | プリントライン調整ギア |
| 5. | ラベルセンサー     |

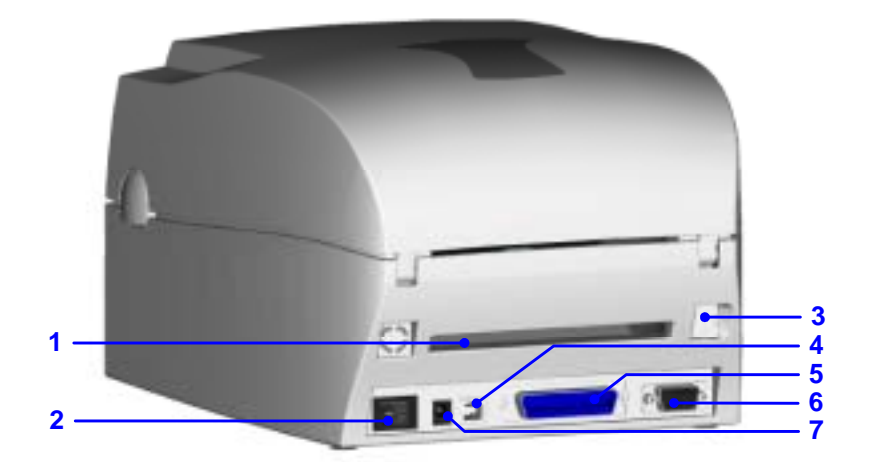

| 1.    | ファンホールド用紙挿入口                  |
|-------|-------------------------------|
| 2.    | 電源スイッチ                        |
| 3.    | L A N ボードソケット (KSW-500eに標準搭載) |
| 4.    | USB Port                      |
| 5.    | Parallel Port                 |
| 6.    | Serial Port (RS-232)          |
| 7.    | 電源ソケット差込口                     |
| * + + | トけ制中の種類によって違います               |

\*ポートは製品の種類によって違います。

# 2. プリンタの設定

KSW-500Plusの印字方式は下記のものがあります:

| 熱転写方式 | リボンを使用し、熱転写用紙に印字を行います。熱転写用紙は一般の紙質です  |
|-------|--------------------------------------|
| (TT)  | が、特殊なリボンを使用することにより、合成紙、PET紙、銀ネーマ、タグな |
|       | どの特殊な材質のラベルにも印字可能です。                 |
| 感熱方式  | リボンを使わず感熱紙を使用し印字を行います。               |
| (DT)  |                                      |

(注意)熱転写、感熱用紙を選ぶ際には、十分な配慮をお願いします。用紙、リボンによっては、 鮮明な印字品質、更にはサーマルヘッドの寿命が保証できない場合があります。 印字方式を選択するにはは電源を入れ設定モードで行います。

### 2-1. リボンの装着方法

| 1. | プリンタの正面に向か<br>い左右のプリンタ開閉<br>ボタンを押しカバーを<br>開きます。 |  |
|----|-------------------------------------------------|--|
| 2. | 左右のグリーンの留め<br>具を押しヘッド部分を<br>押し上げます。             |  |

| 3. | 新しいリボンをリボン<br>供給軸に取り付けます。<br>「青枠」そして下部のリ<br>ボンシャフトに装着し<br>てください。                             |  |
|----|----------------------------------------------------------------------------------------------|--|
| 4. | 透明のリードテープを<br>リボンシャフトから引<br>き出し、サーマルヘッド<br>の下を潜らせてくださ<br>い。                                  |  |
| 5. | 透明のリボンリードテ<br>ープを上部の空のラベ<br>ル芯に取り付けてくだ<br>さい。リボンを固定した<br>後少し巻き取り、十分に<br>リボンのたるみを取っ<br>てください。 |  |
|    |                                                                                              |  |

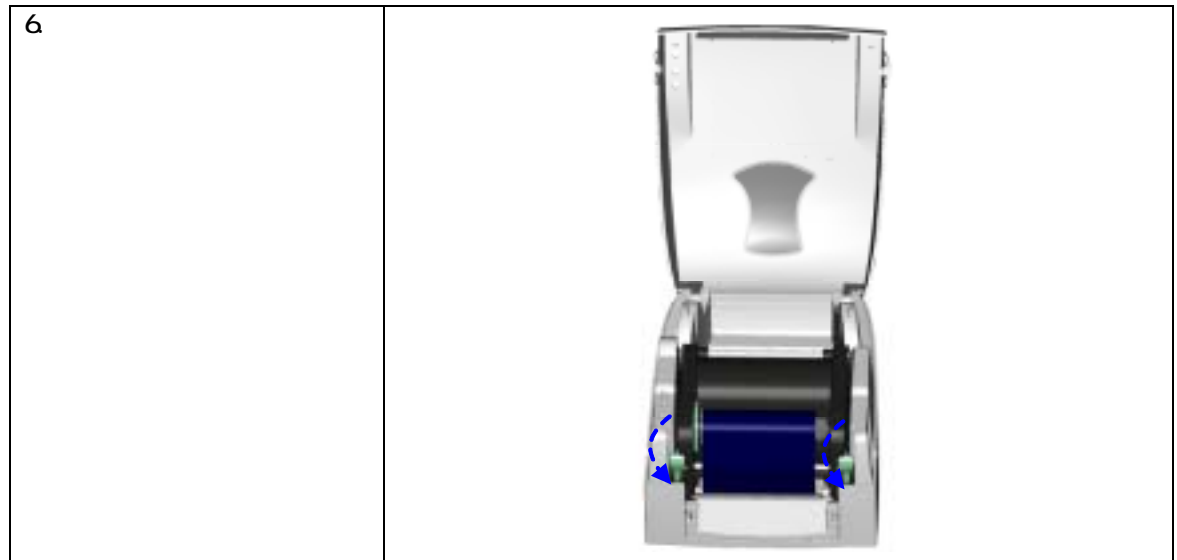

「注意」必ず外巻きのリボンを使用してください。リボンはラベルよりも幅が大きいものを使用 してください。

# 2-2. ラベルの装着方法

| 1. | プリンタの正面に向か<br>い、プリンタの左右の開<br>閉ボタンを押しカバー<br>を開きます。                                                                      |  |
|----|----------------------------------------------------------------------------------------------------|--|
| 2. | ラベル用紙をロール軸<br>に取り付け、用紙の出る<br>方向を確認します。                                                                                 |  |
| 3. | 左右の留め具を押し、ヘ<br>ッド部分を上方向に開<br>きサーマルヘッドを上<br>に押し上げます。                                                                    |  |
| 4. | ラベル用紙を下方向か<br>ら通し、左右のラベルガ<br>イドを使用し、用紙の幅<br>に従い、その両側を固定<br>します。<br>ラベルサイズ丁度に合<br>わせてください。調整が<br>ゆるいとラベル蛇行の<br>原因になります。 |  |
| 6. | 黒色のヘッド部分を押<br>さえて固定し、ラベル用<br>紙の取り付けを完成さ<br>せます。ラベルは表裏巻<br>きが使用可能です。                                                    |  |

# 2-3. ラベルロール軸の取り付け方法

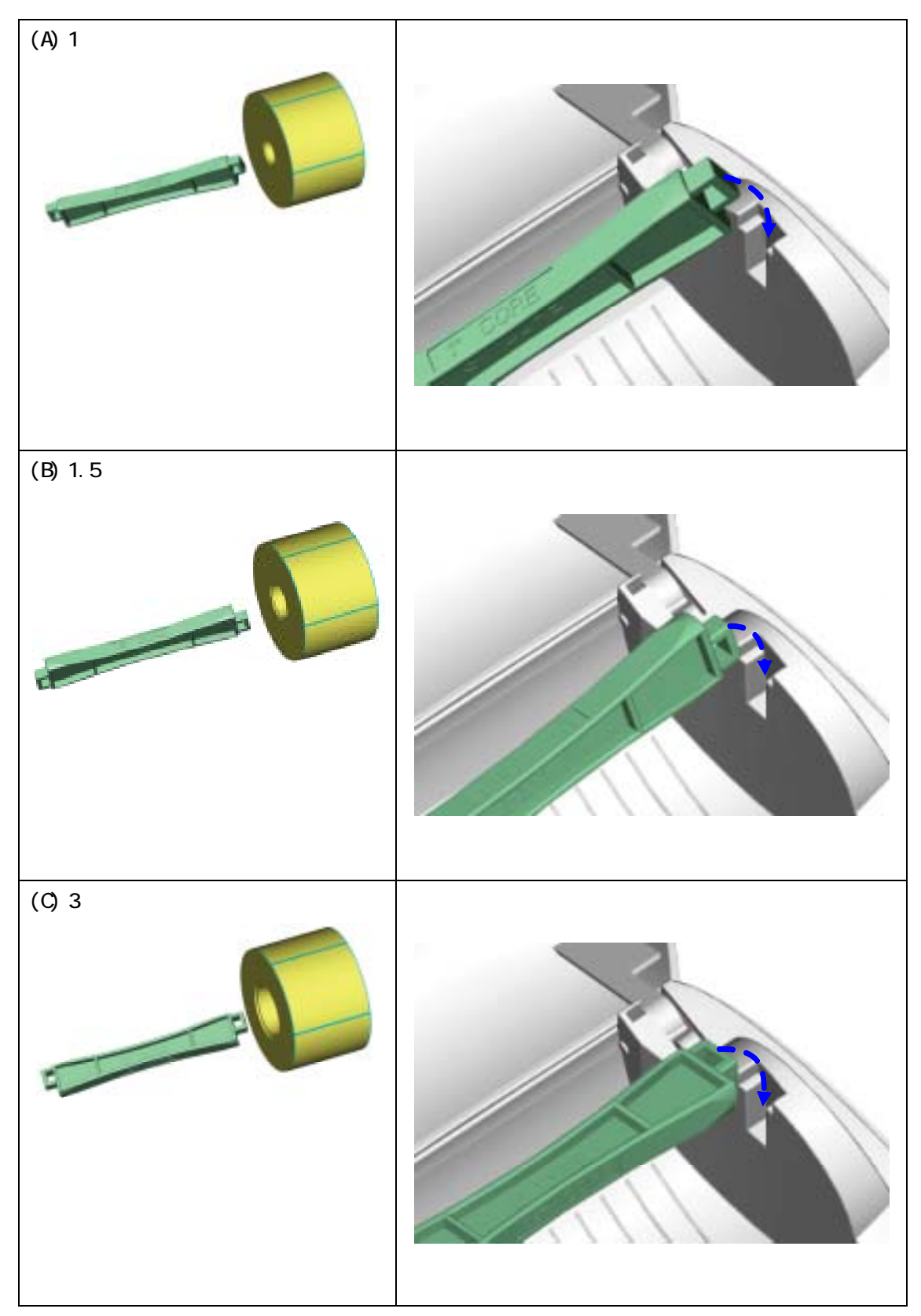

### 2-4. タグ仕様の設定方法

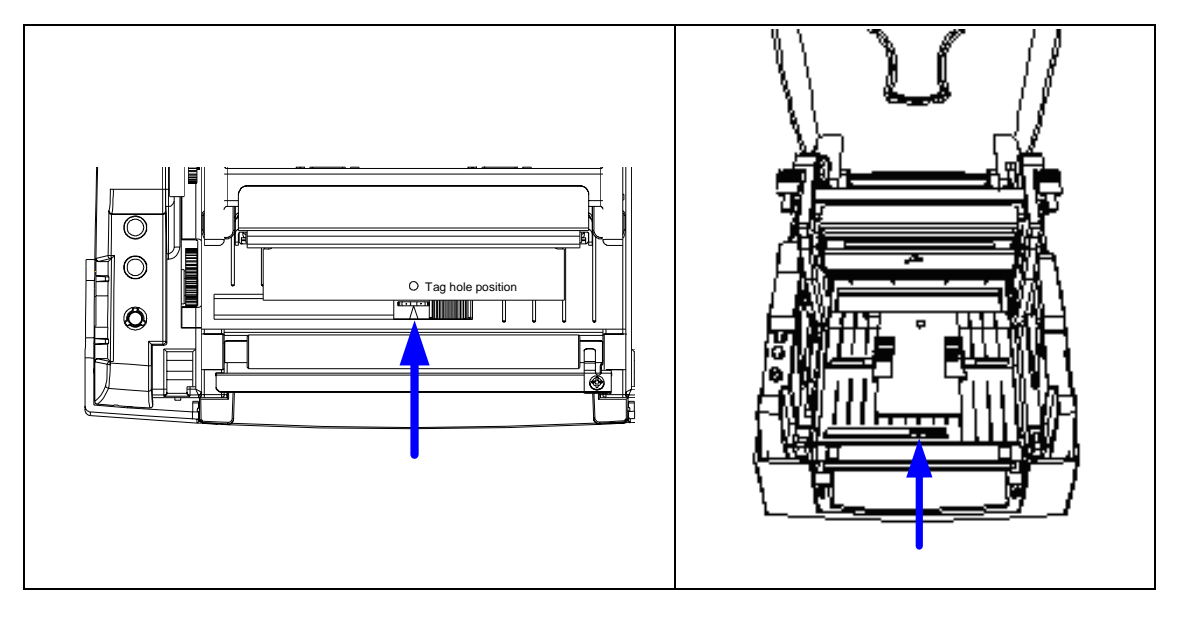

### 2-5. PC との接続

- 1. 先ずプリンタの電源がオフになっているかを確認してください。
- 2. 付属の電源ケーブルの片方を家庭用コンセントに、もう片方をプリンタの電源コネクタに 差し込みます。
- 3. 適当な通信ケーブルの片方をプリンタの通信ポートにもう片方を PC に接続します。
- 4. 電源をオンにすると、プリンタの LED が緑色に点灯します。

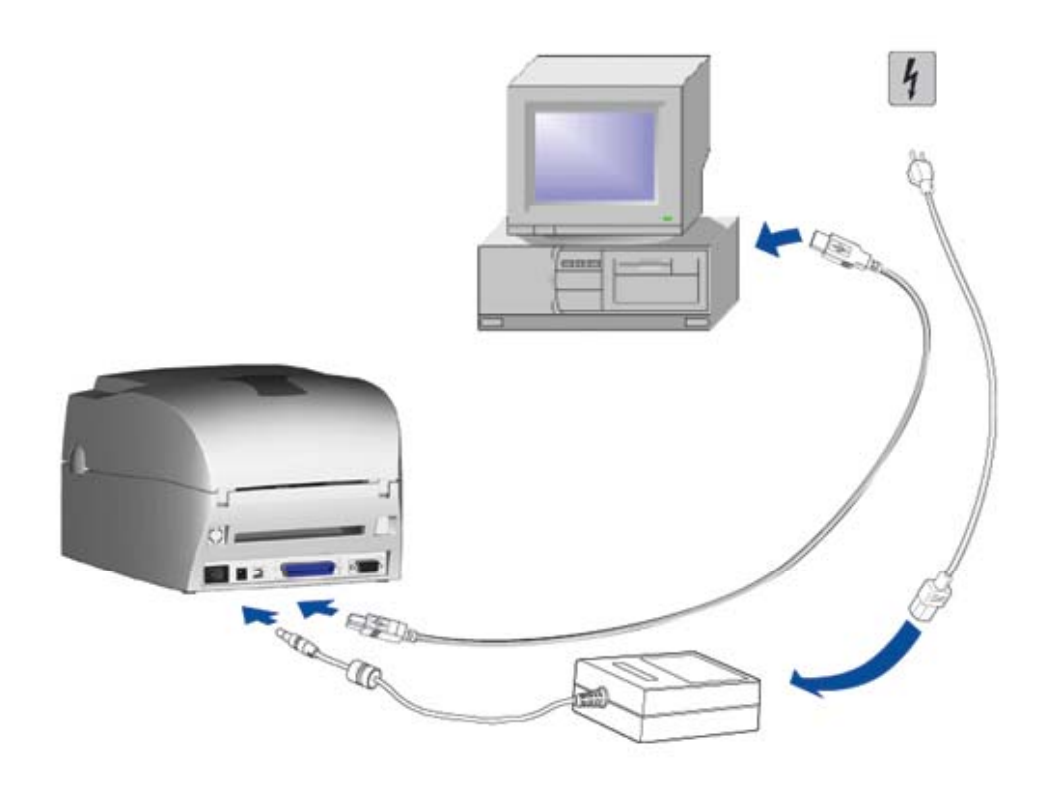

### 2-6. USBドライバーの設定

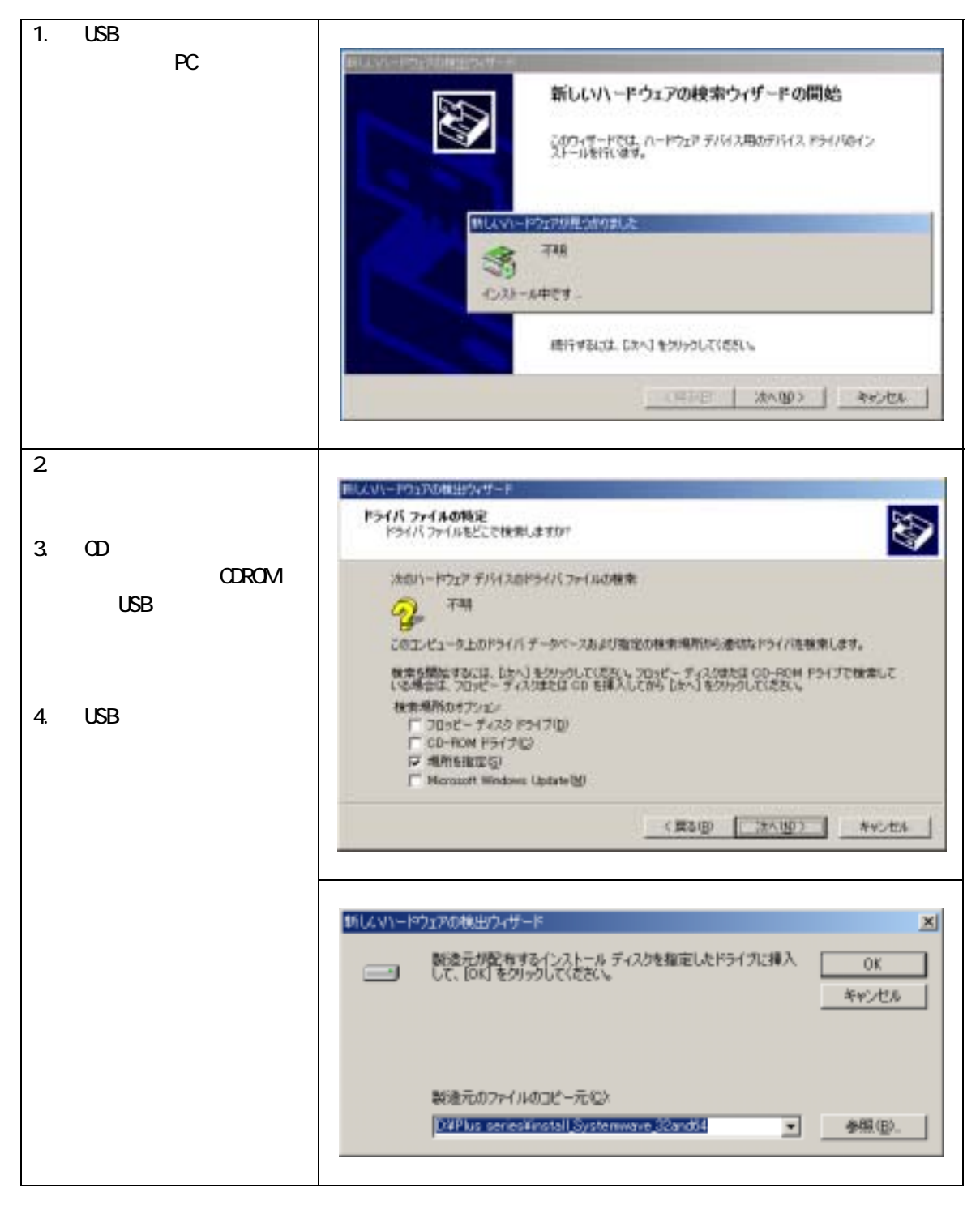

# 3. オプション

# 3-1. ピラーユニットの取り付け方法

| 1 ピラーユニット                           |                                                                                                    |
|-------------------------------------|----------------------------------------------------------------------------------------------------|
| 2 ねじ (TAP 3*8) x 2個                 |                                                                                                    |
| 【注意 1】                              | Ω.                                                                                                    |
| ピラーユニットを取り付                         | /                                                                                                    |
| ける時は電源をオフにし                         |                                                                                                    |
| てください。                              | 1                                                                                                    |
| 【注意2】                               | the literature of the literature of the literature of the literature of the literature of the literature of the                                                                                                    |
| ラベル台紙の厚さは                           | A DECEMBER OF THE OWNER OF THE OWNER OF |
| 0.06mm ± 10% 重量は                    |                                                                                                    |
| 65g/m ± 6%. C9。                     |                                                                                                    |
|                                     |                                                                                                    |
| ラヘルの取入幅は110mm                       | 2                                                                                                    |
| していていた。<br>【坦安】                     | 13 <sup>13</sup>                                                                                                    |
| 【 症余】<br>↓ abol Dlue た庙う悍今の         | ~~                                                                                                    |
| Laber Flus を使う場合の<br>ラベル信止位置け gmm で |                                                                                                    |
| す                                   |                                                                                                    |
| <u>- プリンタの正面に向か</u>                 |                                                                                                    |
| い、プリンタの左右の開                         | → ←                                                                                                    |
| 閉ボタンを押しカバー                          |                                                                                                    |
| を開きます。                              |                                                                                                    |
|                                     |                                                                                                    |
|                                     |                                                                                                    |
|                                     |                                                                                                    |
|                                     |                                                                                                    |
|                                     |                                                                                                    |
|                                     |                                                                                                    |
|                                     | 8 U                                                                                                    |
| 2. 左右の留め具を押し、へ                      |                                                                                                    |
| ッド部分を上方向に開                          |                                                                                                    |
| きサーマルヘッドを上                          |                                                                                                    |
| に押し上げます。                            |                                                                                                    |
|                                     |                                                                                                    |
|                                     |                                                                                                    |
|                                     |                                                                                                    |
|                                     |                                                                                                    |

| <ol> <li>3. 矢印のように左右の出<br/>っ張りを押し、ロックを<br/>はずします。</li> <li>4. 前面カバーを上に引っ<br/>張るようにはずします。</li> </ol>                                                                                                  |  |
|----------------------------------------------------------------------------------------------------|--|
|                                                                                                    |  |
| <ol> <li>5. ピラーユニットのプラ<br/>グをコネクターの下部<br/>ソケットに差し込みま<br/>す。</li> <li>【注意】<br/>連結板には2つのコネク<br/>ター(オス)があります。<br/>1個はピラーユニット<br/>用、1個はカッターユニ<br/>ットに使います。プラグ<br/>を差し込む前にピンの向<br/>きを確認してください。</li> </ol> |  |
| 6. ユニットの右側の台座<br>の凹部に取り付けた後、<br>左側をはめ込みます。                                                                                                    |  |
| 7. ピラーユニットを支え<br>ながら、両側をネジで固<br>定します。                                                                                                    |  |

| <ul> <li>8. ラベルガイドに沿って<br/>ラベルをセットします。</li> <li>【注意】 <ul> <li>使用するラベルの長さ<br/>は少なくとも30mm以上<br/>必要です。.</li> </ul> </li> </ul> |  |
|----------------------------------------------------------------------------------------------------|--|
| 9. ラベルの1枚目を剥がし<br>台紙をローラーとティ<br>アオフバーの間に通し<br>ます。                                                                           |  |
| 10. 図のように台紙をピラ<br>ーに通してください。                                                                                                |  |
| 11. サーマルヘッド部分と<br>ピラーユニットを閉じ<br>てください。                                                                                      |  |

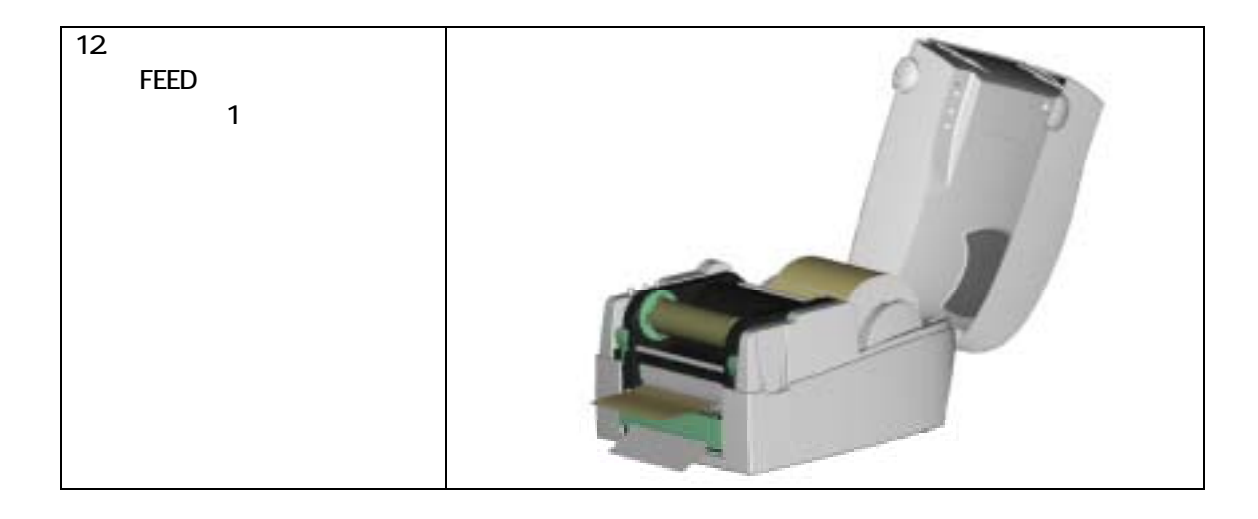

# 3-2. カッターユニットの取り付け方法

| 1 カッターユニット                                                                                                    |        |
|----------------------------------------------------------------------------------------------------|--------|
| 2 ネジ (TAP 3*8) x 2個                                                                                                    |        |
| 【注意1】カッターユニットを                                                                                                    |        |
| 取り付ける時は電源                                                                                                    |        |
| をオフにしてくださ                                                                                                    |        |
| 61                                                                                                    |        |
| 【注意2】                                                                                                    |        |
| カッターは糊が付い                                                                                                    |        |
| ている部分を直接切                                                                                                    |        |
| 断することは避けて                                                                                                    |        |
| ください。糊の付着                                                                                                    |        |
| により、故障の大き<br>【提案】Label Plusを使う場合はラベル停止位置を                                                                                                    | 30mmで記 |
| な原因になります。                                                                                                    |        |
|                                                                                                    |        |
| 1. プリンタの正面に向か                                                                                                    |        |
| い、プリンタの左右の開                                                                                                    |        |
| 閉ボタンを押しカバー                                                                                                    |        |
| を開きます。                                                                                                    |        |
|                                                                                                    |        |
|                                                                                                    |        |
|                                                                                                    |        |
|                                                                                                    |        |
|                                                                                                    |        |
|                                                                                                    |        |
| 2. 左右の留め具を押し、へ                                                                                                    |        |
| ッド部分を上方向に開                                                                                                    |        |
| きサーマルヘッドを上                                                                                                    |        |
| に押し上げます。                                                                                                    | 12     |
|                                                                                                    | 1      |
|                                                                                                    |        |
|                                                                                                    | 100    |
| 3. 矢印のように左右の出                                                                                                    |        |
| っ張りを押し、ロックを                                                                                                    |        |
| はずします。                                                                                                    |        |
|                                                                                                    |        |
| 4. 前面カバーを上に引っ                                                                                                    |        |
| 張るようにカバーをは                                                                                                    |        |
| ずします。                                                                                                    |        |
|                                                                                                    |        |
|                                                                                                    |        |
|                                                                                                    |        |
|                                                                                                    |        |
| 5. カッターユニットのプ                                                                                                    |        |
| ラグをコネクターの上                                                                                                    |        |
| 部ソケットに差し込み                                                                                                    |        |
| sta sta statistica statistica s | -      |
|                                                                                                    | 1000   |
| 連結板には2つのコネクター                                                                                                    |        |
| があります 差し込む前に確                                                                                                    |        |
|                                                                                                    |        |

| 6.  | ユニットの右側の台座<br>の凹部に取り付けた後、<br>左側をはめ込みます。                                                            |  |
|-----|----------------------------------------------------------------------------------------------------|--|
| 7.  | カッターユニットを下<br>向きに押し開きます。                                                                           |  |
| 8.  | カッターユニットを支<br>え、両側をネジで固定し<br>ます。                                                                   |  |
| 9.  | 両側をネジで固定した<br>後、カッターユニットを<br>上に上げて固定します。                                                           |  |
| 10. | ラベルをラベルガイド<br>に合わせセットします。<br>サーマルヘッドを閉じ<br>ます。ハードの準備は完<br>了です。                                     |  |
| 12. | 電源を入れ、FEED キーを<br>押し1枚ラベルを進めま<br>す。正しい位置で1枚カ<br>ットされて、ラベルが出<br>てきます。これでカッタ<br>ーユニットの取り付け<br>は完成です。 |  |

# 3-3. CF カードの取り付け方法

| 1 CF カード(正面)                                                                                                    |  |
|----------------------------------------------------------------------------------------------------|--|
| 2   CF カード(表面)                                                                                                    |  |
| 1. プリンタの正面に向か<br>い、プリンタの左右の開<br>閉ボタンを押しカバー<br>を開きます。                                                                                         |  |
| 2. ラベルセット用軸を外<br>してください。                                                                                                    |  |
| 3. プラスチックカバーを<br>開き、取り外してくださ<br>い。                                                                                                    |  |
| <ul> <li>4. ピンの形状が一致する<br/>かを確認し、メインボー<br/>ドにソケットを差し込<br/>んでください。</li> <li>【注意】</li> <li>ソケットとピンが一致してい<br/>るかを再度確認し進めてくだ<br/>さい。.</li> </ul> |  |
| 5. カバーを閉じます。                                                                                                    |  |

### 3-4. CF カードのインストール

KSW-500PlusシリーズはCFカードアダプターをインストール後CFカードを読むことが出来ます。 プリンタに組み込まれているメモリーがラベルフォーマット・グラフィック又はフォントを保存 するのに不十分であれば外部メモリーとしてより多くのメモリースペースを供与する為にCFカ ードを使用することが出来ます。

CFカードを使う場合は下記の通り設定してください。

- 1. CFカードを装着、又は取り出す場合は必ず電源をオフにしてください。
- CFカードはFAT16で初期化しないと外部メモリーとして使うことは出来ません。CFカー ドがFAT16に初期化されていないと、LCDに "CFカードが初期化されていません。初期化 するにはFEEDを押してください"と表示されます。
- 3. CFカードの初期化を行う場合は、"FEED"キーを押し、指示に従ってください。CFカード をFAT16で初期化を行います。
- 初期化が終わった後、自動的にファイルフォルダに "Godex" と名前がつけられます。この フォルダはプリンタからの全てのデータを保存するフォルダです。 プリンタがサポートしているCFカードの容量は、128MB ~1GBまでです。

# 4. LEDの点灯表示

### 4-1. LED 点灯表示の説明

FEEDキーを押し続けて電源をオンにして更に押し続けてください。プリンタは3回警告音が鳴り 自動テストに入ります。更にFEEDキーを押し続けるとラベル自動チェック、ダンプ、感熱モード、 熱転写モード、透過センサーON / OFFモードに切り替わりそして自動テストに戻ります。 これら はプリンタの操作で替えられます。下記の通り記述します。

|        | +-                        | LED点灯        | 音 | 状               | 態    | 説                |                | 明                 |
|--------|---------------------------|--------------|---|-----------------|------|------------------|----------------|-------------------|
| READY  | READY                     | 緑            | 1 | π               | 咍    |                  |                |                   |
|        | STATUS                    |              | I | ш               | ጥ    | 正                | 常              |                   |
|        |                           |              |   |                 |      |                  |                |                   |
| STATUS |                           |              |   |                 |      |                  |                |                   |
|        | READY                     | 赤 (点滅)       |   |                 |      | プリンタが            | 自動テスト          | モードの印字            |
|        | STATUS                    | オレンジ         | 3 | 自動 <sup>·</sup> | テスト  | を行っている           | ることを示<br>ジを参照  | します。操作<br>願います    |
| FEED   | セート  万法は28ペーンを参照願いより。<br> |              |   |                 |      |                  |                |                   |
|        |                           | × _ × *      |   |                 |      |                  | <u></u>        |                   |
|        | READY                     | オレンシ<br>(占滅) |   | ラベル             | 白動チ  | フリンタが目           | 目動的にフ<br>いろことを | ベルのチェッ<br>示していま   |
|        | OTATUO                    | オレンジ         | 1 | エック             | モード  | す。操作方法           | 去は29ペー         | ぶらている<br>ジを参照願い   |
|        | 51A105                    |              |   |                 |      | ます。              |                |                   |
|        |                           |              |   |                 | ¥    |                  |                |                   |
|        | READY                     | 緑 (点滅)       | _ | <b>4</b> %      |      | プリンタが            | ダンプモー          | ドを行ってい            |
|        | STATUS                    | オレンジ         | 1 | ダンプ             | モード  | ることを示し<br>ージを参照M | します。操<br>願います。 | 作方法は29ペ           |
|        | ↓                         |              |   |                 |      |                  |                |                   |
|        | READY                     | 赤<br>(点滅)    | 1 | 感熱印             | 字モー  | プリンタが<br>とを示してい  | 惑熱印字を<br>ハます。操 | 行っているこ<br>作方法は29ペ |
|        | STATUS                    | 赤            |   |                 | (10  | ージを参照願           | 願います。          | •                 |
|        | ↓                         |              |   |                 |      |                  |                |                   |
|        | READY                     | オレンジ<br>(点滅) | 1 | 熱転写             | 印字モ  | プリンタが<br>ことを示して  | 熟転写印字<br>ています。 | を行っている<br>操作方法は29 |
|        | STATUS                    | 赤            |   | -1.             | (11) | ページを参照           | 照願います          |                   |
|        | ↓                         |              |   |                 |      |                  |                |                   |
|        | READY                     | 緑 (点滅)       |   | 透過セ             | ンサー  | 透過センサ-           | ーのオン /         | オフの設定で            |
|        | STATUS                    | 赤            | 1 | 之心 こ<br>オン / :  | オフ   | す。操作方ネ<br>ます。    | 去は30ペー         | ジを参照願い            |
|        |                           |              |   |                 |      |                  |                |                   |
|        | 自動テストへ戻ります                |              |   |                 |      |                  |                |                   |
|        | READY                     |              |   |                 |      | プリンタがこ           | ファームウ          | ェアのダウン            |
|        | STATUS                    | 赤Red (点滅)    |   |                 |      | ロードを行っ           | っているこ          | とを示します            |

#### 4-2. FEED **+**-

FEEDキーを押した後、プリンタはすべての使用している用紙のサイズに合わせて用紙を指定の排 出位置に送ります。「連続した用紙」を使用している場合、FEEDキーを1回押すと一定の長さの 用紙を送ります。「ラベル用紙」を使用している場合、FFEDキーを1回押すと1シートのラベルを 送ります。ラベル用紙を使用していて、正確な位置取りが出来ない場合は、29ページの説明に従 って再度プリンタの自動テストを行ってください。

### 4-3. 自動テスト

プリンタの自動テスト機能はユーザがプリンタの故障の有無をチェックすることが出来る機能 です。自動テストモードではプリンタがテスト結果を下記のように印字した後、自動的に通常の 運転状態に戻ります。以下は自動テストの手順です。

- 1. 電源をオフにして、FEED キーを押します。
- 電源をオンにし(FEED キーは押し続けておきます。)3回警告音が鳴り、READY が赤く点滅し、STATUS がオレンジ色に点灯した後、自動テストモードに入ります。この時 FEED キーを離してください。
- 3. 1秒後プリンタが自動的に以下の内容を印字します。これはプリンタが正常に作動していることを示します。

上記のように現在のプリンタ内部の設定をラベルに印字します。

#### 4-4. ラベル自動チェック

プリンタは自動的にラベル用紙(黒線の用紙)の長さをチェックし記録を行うことで、印字の時 ラベルの長さを設定する必要がありません。またラベル用紙(黒線の用紙)の位置を正確に認識 する事が可能です。

- 1. 先ず移動式センサーの位置とマークの位置が、正確な場所にあるかどうかを確認します。
- 2. 電源をオフにした後、FEED キーを押し続けます。
- 電源をオンにし(この時 FEED キーは押し続けます。)3回警告音が鳴り、まだ FEED キー は押し続けます。READY がオレンジ色に点滅し、STATUS がオレンジ色に点灯した後、自動 チェックモードに入ります。この時に FEED キーを離してください。プリンタが自動的にラ ベルのサイズ/長さをチェックし記録を行います。

測定を行った後にプリンタは通常の運転状態に戻ります。.

#### 4-5. ダンプモード

ダンプモードに入ることで、プリンタとPCとの情報伝達のエラーの有無をチェックすることが出 来ます。例えばプリンタが8つの命令を受けた場合、いかなる処置も行わず、直接8つの命令内容 を印字することが出来、命令が正常に伝達されているかを確認することが出来ます。以下はダン プモードのチェック手順です。

- 1. 電源をオフにして、FEED キーを押します。
- 2. 電源をオンにします。(この時はまだ FEED キーは押し続けておきます。)
- FEED キーを押し続け、STATUS がオレンジ色に点灯し、READY が緑色に点滅した後、「ダン プモード」に入ります。この後 FEED キーを離してください。プリンタが自動的に「DUMP MODE BEGIN.」と印字します。これは既にプリンタがダンプモードに入っていることを示します。
- 4. プリンタに命令を送り、印字結果と命令内容が合致しているかチェックを行います。

ダンプモードを終了する場合は、FEEDキーを押します。そのときプリンタが自動的に「OUT OF DUMP MODE」と印字しますが、これはプリンタが通常の運転状態に戻っていることを示します。このま ま電源をオフにすることが可能です。

#### 4-6. 感熱/熱転写印字切替え

- 1. 電源をオフにした後、FEED キーを押し続けます。
- 電源をオンにし(この時更に FEED キーは押し続けます。)3回警告音が鳴り、READY が赤 く点滅し、STATUS がオレンジに点灯した後、感熱(DT)印字に入ります。この時 FEED キ ーは離してください。プリンタが自動的に「NOW IS DIRECT THERMAL (DT MODE)」と印字し ますが、これはプリンタが感熱印字モードに入っていることを示します。.
- 電源をオンにし(この時 FEED キーは押し続けておきます。)3回警告音が鳴り、READY が オレンジ色に点滅し、STATUS が赤く点灯した後、熱転写(TT)印字モードに入ります。こ の時 FEED キーは離してください。プリンタが自動的に「NOW IS THERMAL TRANSFER (TT MODE)」 と印字しますが、これはプリンタが熱転写印字モードに入っていることを示します。

#### 4-7. 透過センサー on/off

KSW-500Plusシリーズプリンタには反射/透過型の2種類のセンサーを持っています。ユーザはその内の1個を常時使用するセンサーとして設定できます。初期設定では反射センサーが「ON」そして透過センサーが「OFF」に設定されております。反射センサーが正しく動かない時は透過センサーに切り替えてください。

透過センサーをオンにするには次の手順で行ってください。

- 1. 電源をオフにした後、FEED キーを押します。
- 電源をオンにし(この時 FEED キーは押し続けておきます。)3回警告音が鳴り、更に FEED キーを押し続けますと、STATUS が赤く点灯し、READY が緑色に点滅します。そして FEED キーを離します。プリンタが自動的に "SEE-THROUGH SENSOR IS ON "と印字しますがこれ はプリンタが透過センサーモードに入っていることを示します。(そして反射センサーは オフになります).
- 3. 透過センサーをオフにするには、上記の方法を繰り返してください。そしてプリンタ が "SEE-THROUGH SENSOR IS OFF "と印字します。これはプリンタが「オフ」なったことを 示します。.

透過センサーが「ON」か「OFF」かを確認するには、ラベル用紙自動チェックモードを一度行っ てください。もしREADYとSTATUSが両方とも緑色であれば透過センサーが「オン」になっている。 もし READYとSTATUSが両方ともオレンジ色であれば透過センサーが「オフ」になっています。

【注意】

透過センサーに切り替わっている時、ムーブセンサーはプリンタの中央にセットしてください

# 4-8. 操作エラーの表示

| LED ランプ   |           | <b>±</b> | <u>48 DB</u>                                                 | 御法十十                                                                         |  |  |  |
|-----------|-----------|----------|--------------------------------------------------------------|------------------------------------------------------------------------------|--|--|--|
| Ready     | Status    | Ħ        | 武四                                                           | 解决力法                                                                         |  |  |  |
|           | 赤         | 連続2回4音   | ヘッドが閉じてないか閉じ方<br>が不完全です                                      | 再度ヘッドを開き、閉めなおし<br>てください                                                      |  |  |  |
| 赤<br>(点滅) | 赤<br>(点滅) | 無し       | サーマルヘッドの温度が非常<br>に高くなってます                                    | サーマルヘッドが加熱した場<br>合、プリンタは自動的に印字を<br>中止します。ヘッドの温度が下<br>がった後、待機状態に戻りま<br>す。     |  |  |  |
|           | 赤         | 連続2回3音   | リボンをセットしてない時エ<br>ラー表示が現れる                                    | リボンが熱転写モードになっ<br>ているかの確認                                                     |  |  |  |
|           |           | 連続2回2音   | リボンが終了している場合<br>ラベルを認識しない場合                                  | リボンを新しい物に交換.<br>センサーとマークが正しい計<br>測位置にあるかの確認。それで                              |  |  |  |
|           | 赤         |          | ラベルが無くなっている場合                                                | モラベルを認識しない場合は<br>ラベル自動チェックを行う。<br>ラベルを補填してください。                              |  |  |  |
|           | 赤         | 連続2回2音   | ラベルが正常に送られていま<br>せん                                          | 原因としては:紙詰まり/ラベ<br>ルのGapの認識不能/黒線使用<br>のラベルがなくなっている。実<br>際の状況に合わせて対処して<br>ください |  |  |  |
|           | 赤         | 連続2回2音   | メモリの空き容量がありませ<br>んプリンタが "Memory<br>full."と印字します。             | メモリ内の不必要なデータを<br>削除するか拡張メモリを取り<br>付けてください。                                   |  |  |  |
|           | 赤         | 連続2回2音   | ファイル見つかりません。プリ<br>ンタが "Filename can not be<br>found."と印字します。 | "~X4"命令を実行しすべて<br>のファイルを印字して、プリン<br>タの名称が正しいかどうか確<br>認してください。                |  |  |  |
|           | 赤         | 連続2回2音   | ファイル名が重複しています。<br>プリンタが "Filename is<br>repeated."と印字します。    | ファイル名を変えて再びダウ<br>ンロードを行ってください。                                               |  |  |  |

### 5. メンテナンスと調整

#### 5-1. サーマルヘッドのクリーニング

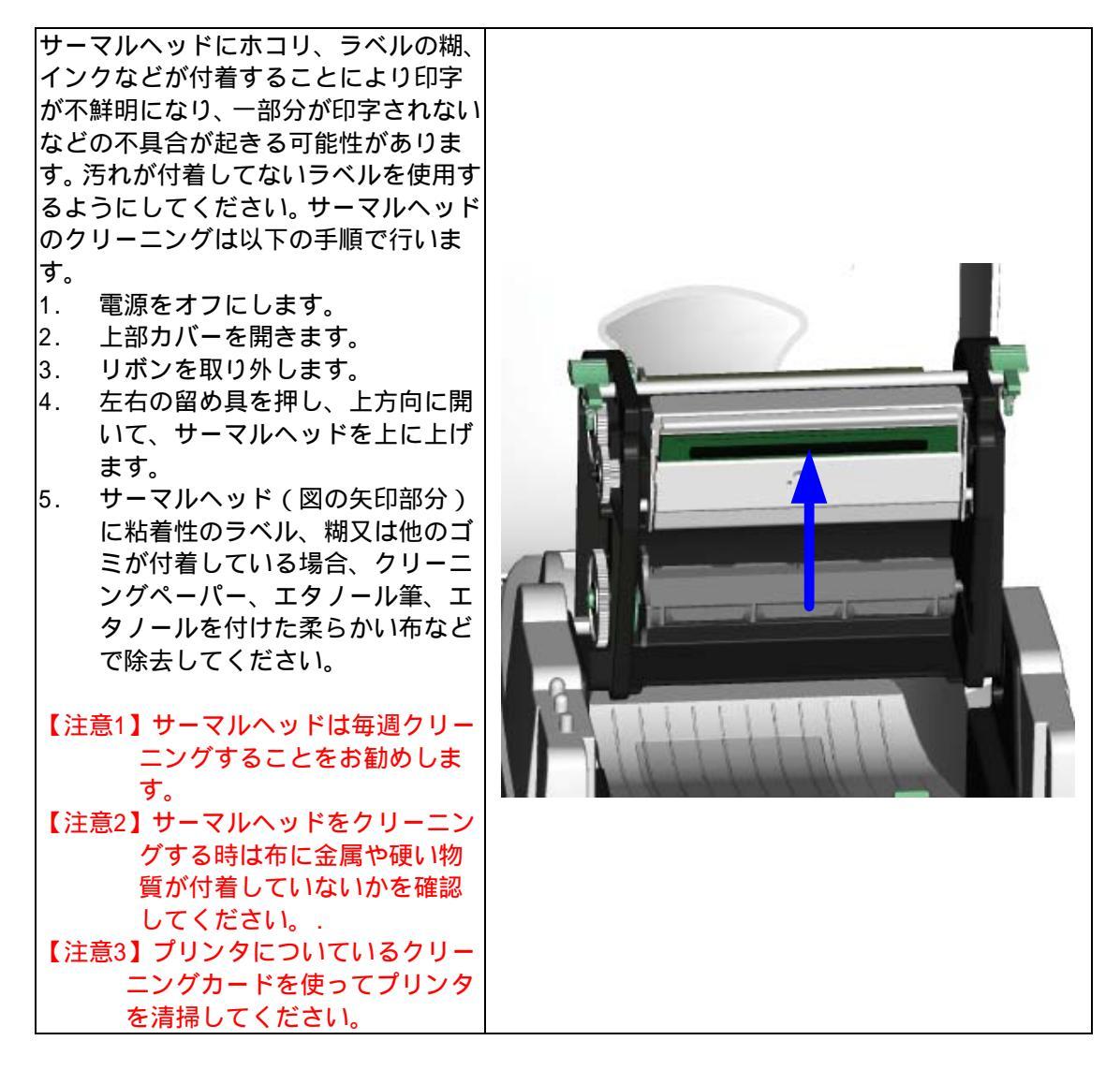

#### 5-2. サーマルヘッド圧の調整

異なる紙質のラベルや材質の違うリボ ンを使用する場合、材質の違いにより印 字品質が変化する可能性があります。必 要に応じてサーマルヘッド圧を調整し てください。

- 1. 上部カバーを開けます。
- 2. リボンをはずします。
- サーマルヘッドの圧力調整ボタン をマイナスドライバーで軽く回し 調整を行います。機器を破損させ る恐れがあるために、過度な力を かけないでください。

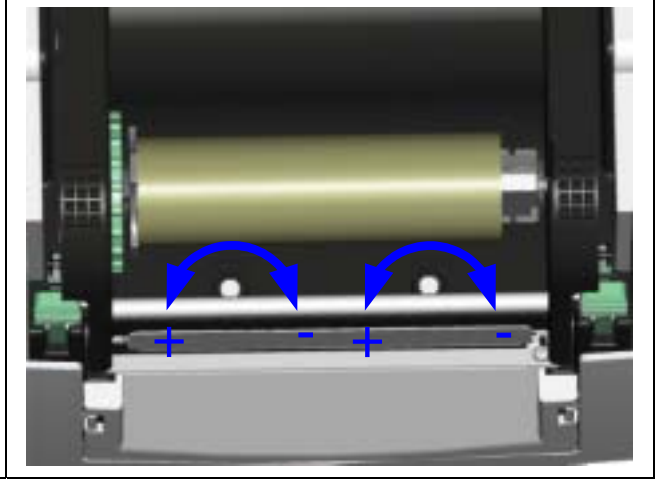

### 5-3. サーマルヘッドのオフセットの調整

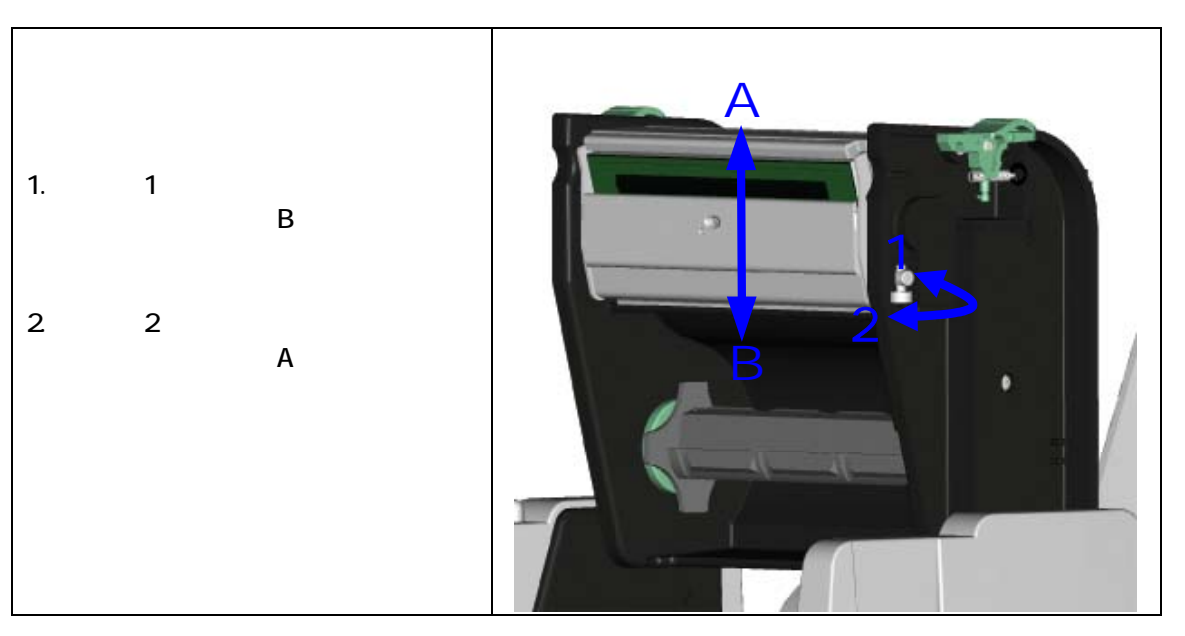

### 5-4. カッターの紙詰まり除去

| 1. | カッターの右側には「A」で示され<br>た調整穴があります。                                                         |   |
|----|----------------------------------------------------------------------------------------|---|
| 2. | 紙詰リによりカッターが正常に作動しない場合、先ず電源をオフにし、3mmの6角レンチを「A」の調整穴に差し込み、時計回りの方向に回すことで、閉じている刃を開くことが出来ます。 |   |
| 3. | 詰まっていた紙を除去した後、電<br>源をオンにすると、刃は自動的に<br>もとの位置に戻ります。                                      | O |
| 【注 | 意】                                                                                     | C |
|    | カッターを使用するとき、ラベ<br>ルの長さは30mm以上であること<br>をお勧めします。                                         |   |

## 5-5. トラブルシューティング

| 問題点                            |                               |                          | 解           | 決             | 方                                                                                 | 法                   |                     |
|--------------------------------|-------------------------------|--------------------------|-------------|---------------|-----------------------------------------------------------------------------------|---------------------|---------------------|
| 電源をオンにしてもLEDが点灯<br>しません。       | •                             | 電源コードが                   | つなが         | ってい           | いるかを                                                                              | 確認して                | ください。               |
| プリンタが停止し、Errorラン<br>プが点灯しました。  | •                             | アプリケーショ<br>命令にエラー7       | ョンソ<br>がない  | フトの<br>か確認    | )設定を<br>こしてく                                                                      | を確認する<br>ださい。       | か、プログラム             |
|                                | •                             | 正しい印字モ・                  | ードが<br>ボンが  | 選択さ           | れてい                                                                               | いるか確認<br>いたいか       | してください。             |
|                                | •                             | ラベルが詰って                  | てない         | かを確           | 、シ c v<br>認して                                                                     | ください                |                     |
|                                | •                             | フリンタかさる                  | らんと<br>位置に  | 閉まっ<br> 固定さ   | れてい                                                                               | っかを確認<br>Nるか)       | \$。(サーマルヘ           |
|                                | <ul><li>♦</li></ul>           | センサーが用約<br>カッターが正常       | 紙に遮<br>常でな  | 断され<br>い作動    | いていな<br>すをして                                                                      | いか<br>いないか          | 、又は作動して             |
|                                | •                             | いないか確認                   | してく         | ださい           | 1.<br>1.                                                                          | いビンか                | またけ適切かま             |
| ロチを開始しても、ラベル上に<br>何も印字されません    | •                             | のか確認して                   | しになくださ      | 5 C i<br>1 1. | 1/261/J                                                                           | いてつか、               | まだは週切なも             |
|                                | <ul><li>♦</li></ul>           | 正しいプリング                  | タのド<br>ラベル  | ライハ<br>、リポ    | 、<br>ーを選<br>いを選                                                                   | ቔ択してく<br>ቔ択してく      | ださい。<br>ださい。        |
| 印字の時、ラベルが詰ります。                 | •                             | 詰っているライ<br>会 クリーニ        | ベルを         | 除去し           | /、ヘッ<br>- エタ                                                                      | ・ドに糊か               | が付着している場<br>付けた柔らかい |
|                                |                               | 布を使用し付れ                  | 着した         | · ハ<br>樹を除    | 、エン                                                                               | ください                |                     |
| 印子の際、ラベル上に部分的に<br>しか印字されない     | <ul><li>♦</li><li>♦</li></ul> | ラベル、リホン<br>ソフトにエラ・       | シかサ<br>ーがな  | ーマル<br>いかを    | /ヘット<br>:確認し                                                                      | に付着し、               | くないかを確認<br>い。       |
|                                | <ul><li>♦</li></ul>           | 印字開始場所オリボンが平衡            | が正し<br>こなっ  | いか確<br>ている    | 認して<br>か確認                                                                        | ください<br>こください       | )。<br>さい。           |
|                                | •                             | プラテンロー                   | ラが損<br>今 ++ | 傷して           | ないか                                                                               | 、<br>を確認し<br>一連級くだ  | ってください。 交           |
|                                | ٠                             | 電源が正しく                   | 共給さ         | れてい           | 、<br>く<br>し<br>こ<br>い<br>る<br>か<br>を<br>し<br>、<br>く<br>ン<br>に<br>い<br>る<br>か<br>を | 確認して                | ください。               |
| 印字の時、ラベルのある部分が<br> 正確に印字されません。 | <ul><li>♦</li><li>♦</li></ul> | サーマルヘッ 内蔵されている           | ドに糊<br>る命令  | やイン<br>`" ~T  | 'クが付<br>" を使                                                                      | け着してい<br>使用しサー      | いないか確認。<br>·マルヘッドが正 |
|                                | •                             | 確に印字する<br>ラベルの品質         | か確認<br>が適切  | してく           | ださし<br>かを確                                                                        | \。<br>≇認してく         | ださい。                |
| 希望する場所に印字できませ                  | •                             | センサーが紙                   |             | れてな           | いかの                                                                               | <u>になって、</u><br>)確認 |                     |
|                                | •                             | シベル合紙が                   | 直切 C        | ない场           | ョコルそ                                                                              | えられま                | :9。 敗元店に唯           |
| <br> 印字の際、次のラベルに跳んで            | <ul><li>♦</li></ul>           | <u>ラベルガイド</u><br>ラベルの高さ。 | が正確<br>と間隔  | にラベ<br>が正し    | いを固<br>,く設定                                                                       | 国定してい<br>Eされてい      | るかの確認<br>るかの確認      |
| しまう                            | •                             | センサーが紙                   | こ覆わ         | れてい           | いないか                                                                              | い<br>の確認t           |                     |
|                                | <ul><li></li><li></li></ul>   | ローマルヘッ                   | ドに糊         | やイン           | クが付                                                                               | が確認                 | かの確認                |
| カッターを使用時、ラベルが正<br> しくカットされない   | •                             | ラベルが斜め                   | こ置か         | れてい           | ないか                                                                               | \を確認                |                     |
| カッター使用時、ラベルがカッ<br>トされません       | •                             | ラベルの厚さ                   | が0.2m       | mを超;          | えてい                                                                               | ないかのる               | 確認                  |
| カッター使用時、ラベルが出て                 | •                             | カッターが適け                  | 切にセ         | ットさ           | れてい                                                                               | いるかの確               | 認                   |
| っません。まに个規則にカット<br>されます。        | •                             | カッターにフィ                  | מעראי       | 品つ(           | . เ 1/2 ไ                                                                         | いの惟説                | λ.                  |
| ピラーが正しく動作しません<br>              | <ul><li>♦</li></ul>           | ピラーセンサ·<br>ラベルが適切        | ーにホ<br>こセッ  | コリヤ<br>トされ    | い紙に覆<br>いている                                                                      | われてい<br>かを確認        | いないかの確認<br>!        |

【注意】以上の説明によって問題が解決されない場合は、SYSTEM WAVE又は代理店にご相談ください。 .